## Change Your POSB/DBS PayNow Limit with the POSB/DBS digibank app

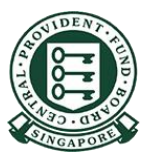

Copyright © 2023 Central Provident Fund Board. All rights reserved. Reproduction without prior written consent by Central Provident Fund Board is strictly prohibited.

## How to increase your PayNow transfer limit (POSB/DBS digibank)?

Log into POSB/DBS digibank with your Touch/Face ID or digibank user ID & PIN and then select **More** in the next screen.

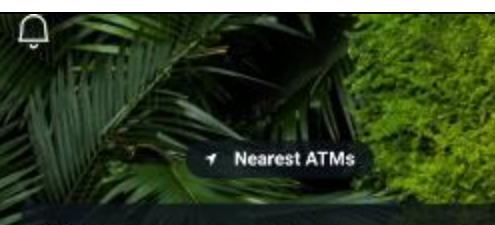

ALERT: There are scam calls targeting customers to make bank transfers. DO NOT disclose any account details, User ID, PINs or SMS OTP to anyone. Learn More

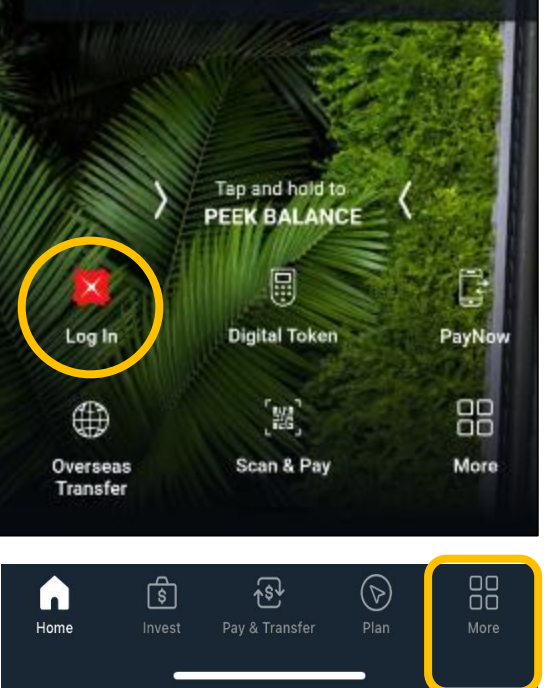

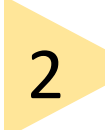

Scroll down to find transfer settings. Select Local Transfer Limit.

| Q Se                 | arch                                         |                                 |
|----------------------|----------------------------------------------|---------------------------------|
| TRANSFER SETTING     | s                                            |                                 |
| Local Transfer Limit | Qverseas Transfer                            |                                 |
|                      | Limit                                        | Limit                           |
| Bill Payment Limit   | eNets (D2Pay)<br>Transfer Limit              | Overseas VISA<br>Transfer Limit |
| Manage Scan & Pay    | (5)¥)<br>XXXXXXXXXXXXXXXXXXXXXXXXXXXXXXXXXXX |                                 |
| Manage Scan & Pay    | Check Rates & Set<br>Alerts                  |                                 |

## How to increase your PayNow transfer limit (POSB/DBS digibank)?

| 2 |  |
|---|--|
| J |  |
|   |  |

Select Other Banks.

| × Local Transfer Limit |   |
|------------------------|---|
| To DBS/POSB Accounts   | ) |
| Other Banks            | ) |
|                        |   |

Set your limit and tap **Next**. Your new transfer limit will be updated.

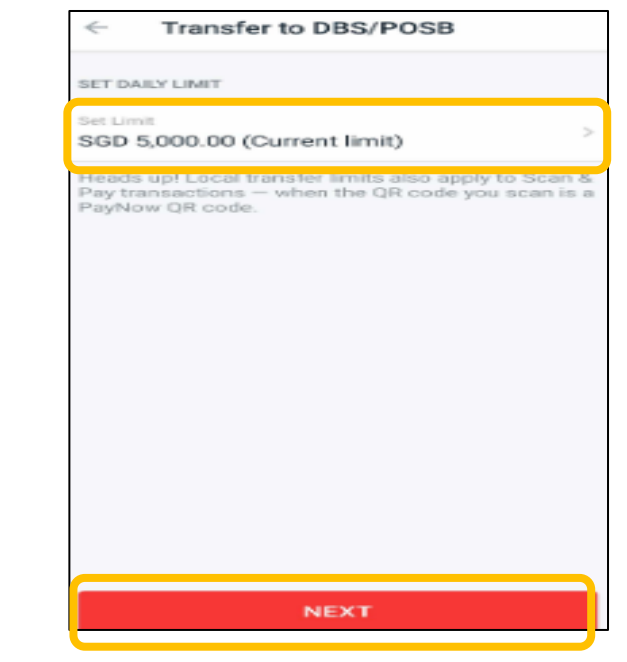